adad95 – Stundenplan Ausgabe:17.01.2025

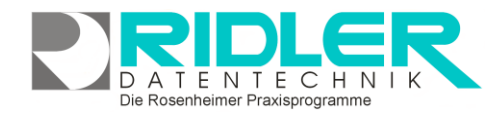

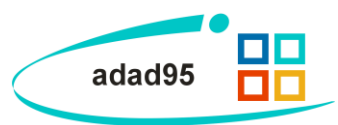

J

# Stundenplan:

Mit Hilfe des Stundenplans kann in adad95 die Verfügbarkeit von Ressourcen und Mitarbeitern individuell und für jeden Mitarbeiter und Ressource anders festgelegt werden. Im Auslieferungszustand sind noch keine Stundenpläne festgelegt, und adad95 zeigt die verfügbare Arbeitszeit gemäß den eingestellten Praxisöffnungszeiten an.

Der Stundeplan ist im <u>PraxPlan</u> – Menü für Ressourcen oder Mitarbeiter aufrufbar.

Der Stundenplan generiert keine Daten und be-

lastet nicht das System. Im Gegensatz zu einem weit verbreiteten Produkt des Mitbewerbs ist **keine Initiali**sierung erforderlich. Änderungen z.B. des Zeitrasters erfolgen sofort. Das bevorzugte Zeitraster kann je Ressource und Mitarbeiter **jederzeit verändert** werden, da der Terminplaner für jeden Termin einen eigenen Datensatz mit exakter Start- und Endezeit in der Datenbank verwaltet. Die Umsetzung als sichtbarer Terminplan erfolgt zur Laufzeit.

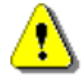

Hinweis: Wird kein Stundenplan für einen Mitarbeiter hinterlegt, gelten für diesen die verfügbare Arbeitszeit der Praxisöffnungszeiten.

Ø

O

#### Ressource / Mitarbeiter auswählen:

Ab Version 2013 wurde wieder die Funktion Wechselschicht eingeführt. Deshalb ist der eigentlichen Stundenplanmaske die Maske Wechselschichtmodus vorgeschaltet.

Hier erfolgt die **Auswahl des Mitarbeiters**. Mit der Option **Keine Wechselschicht** wird der Stundenplan Standard ab der aktuellen Woche bestimmt und mit Klick auf die Schaltfläche

Stundenplan vom 11.03.13 - 17.03.13 aufgerufen. Das Fenster Wechselschichtmodus schließt und der Stundenplan wird zur Bearbeitung angezeigt.

| Micarbeicerscu                                                   | undenpläne                                                                                                    |   |
|------------------------------------------------------------------|----------------------------------------------------------------------------------------------------|---|
|                                                                  |                                                                                                    |   |
| Hilfe                                                            |                                                                                                    | _ |
| Mitarbeiter                                                      | Lindemann Christine                                                                                                    |   |
| • Keine We                                                       | echselschicht (Stundenplan vom 11.03.13 - 17.03.13)                                                                                                  |   |
| <ul> <li>zweiwöch</li> <li>dreiwöch</li> <li>vierwöch</li> </ul> | hig die Mitarbeiterstundenpläne<br>90 Diese Schalfläche ruft den Stunderplan für den angegebenen<br>102 Zeitraum zum Bearbeiten auf.<br>Häfe mit F1. |   |
| Neuer Stunde                                                     | enplan ab                                                                                                    |   |
|                                                                  |                                                                                                    |   |
|                                                                  |                                                                                                    |   |
|                                                                  |                                                                                                    |   |

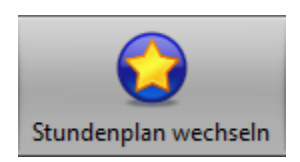

Klick auf Stundenplan wechseln öffnet die Maske Wechselschichtmodus. Für jede Ressource und Mitarbeiter wird ein individueller Stun-

denplan angelegt und es kann zusätzlich ein alternativer Stundenplan und ggf. Wechselschicht verwendet werden. Zum schnellen Hin- und Herschalten bitte diese

Schaltfläche nutzen.

#### Zeitraster und Ansicht im Stundenplan:

Die graphische Anzeige des Arbeitsrhythmus (Zeitraster linke Seite) kann mit **Rechtsklick** von 1 Min bis 60 Min aus gewählt werden. Arbeitet dieser Mitarbeiter im 25 Minuten Takt, sollte zur Stundenplanerstellung das 25 Minuten Raster verwendet werden. Das Raster dient nur der sinnvollen Anzeige, intern arbeitet die Terminierung im minutengenau. Zur besseren Übersichtlichkeit wird die Bearbeitung im Vollbildmodus empfohlen.

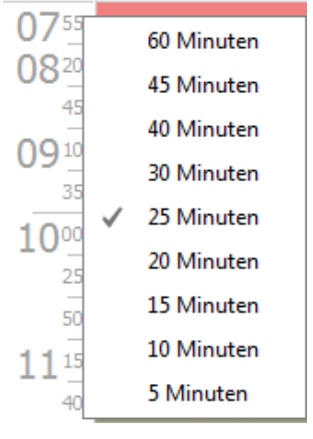

Die Rosenheimer Praxisprogramme - bewährt seit 1987

adad95 – Stundenplan Ausgabe:17.01.2025

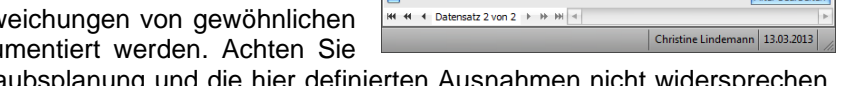

litarbeite

2

Mustermann Ma:

Keine Wechselschicht

🔵 zweiwöchiger Wechse dreiwöchiger Wechsel

vierwöchiger Wechsel

Keine Wechselschicht

🔵 zweiwöchiger Wechse

🔘 dreiwöchiger Wechsel

vierwöchiger Wechse

Neuer Stundenplan ab 01.05.2013

Arbeitszeit: Die Zeit, welche im PraxPlan mit Terminen verbucht werden kann. Stellt die regelmäßige Verfügbarkeit der / des Ressource / Mitarbeiters dar.

Die hier in der Beschreibung angezeigten Farben für Freizeit, Bereitschaftszeit und Arbeitszeit können beliebig eingestellt werden. Menü Extras – Einstellungen – PraxPlan Farbeinstellungen.

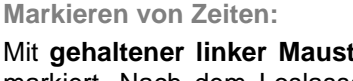

Mit gehaltener linker Maustaste wird ein Timeslot an einem Tag markiert. Nach dem Loslassen der Taste kann der markierte Bereich entweder mit Rechtsklick oder durch Klicken der Zeitflächen (Freizeit, Bereitschaftszeit, Arbeitszeit) eingefärbt werden.

Freizeit

Freizeit: Bleibt von der Terminsuche verschont und kann im Terminplaner nicht per Drag & Drop

bebucht werden. Wird beim Terminbuchen bewußt Start- oder Endzeit in die Freizeit gelegt, kann der Termin gebucht werden. Beschreibt Pausen und freie Arbeitszeiten.

Bereitschaftszeit: Bereitschaftszeit bleibt bei der Terminsuche im Terminplaner vorschont, Bereitschaftszeit kann aber in der jeweiligen Suchmaske optional zur Suche herangezogen werden. Das Buchen in der Bereitschaftszeit ist per Drag & Drop möglich.

Beschreibt Pausen und freie Arbeitszeiten, die aber trotzdem bei Bedarf verplant werden dürfen.

Arbeitszeit

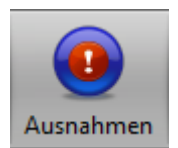

### Ausnahmen:

Klick auf die Schaltfläche Ausnahmen öffnet das Fenster Stundenplan Ausnahmen. Mit Klick auf die Schaltflächen Hinzufügen / Löschen können Ausnahmefälle aufgenommen oder entfernt werden.

Diese Ausnahmezeit wird im Terminplan angezeigt und je nach Typ (Freizeit, Bereitschaftszeit und Arbeitszeit) entsprechend bei der Terminsuche behandelt.

Bemerkung (Begründung) dient nur der Gedankenstütze und wird im Terminplan nicht angezeigt.

Im Urlaubsplan können ebenfalls Abweichungen von gewöhnlichen Mitarbeiterzeiten festgelegt und dokumentiert werden. Achten Sie

darauf, daß sich Einträge aus der Urlaubsplanung und die hier definierten Ausnahmen nicht widersprechen. Z.B. folgender Fall: Ein Mitarbeiter hat eigentlich seinen freien Tag, muß aber wegen längerer Erkrankung

eines anderen Mitarbeiters Bereitschaftsdienst leisten (Bemerkung: Erkrankung eines anderen Mitarbeiters; Typ: Bereitschaftszeit).

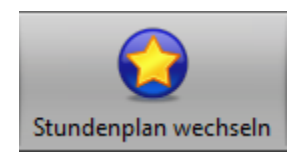

#### Neuer Stundenplan ab:

Soll ein bestehender Stundenplan ab einem bestimmten Datum durch einen neuen Stundenplan ersetzt werden, kann in der Maske Wechselschichtmodus die Option

Neuer Stundenplan ab aktiviert werden. Z.B. ab 01.Mai.2013. adad95 zeigt dann die zugehörige Kalanderwoche als Schaltfläche. Klick öffnet den ab 01.05.2013 Stundenplan vom 29.04.13 - 05.05.13

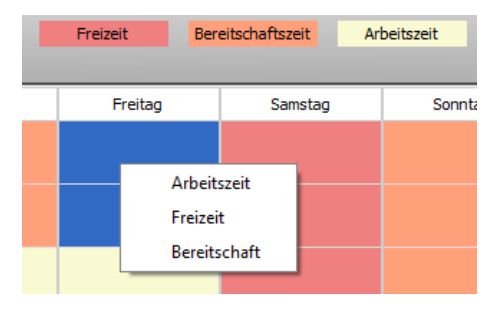

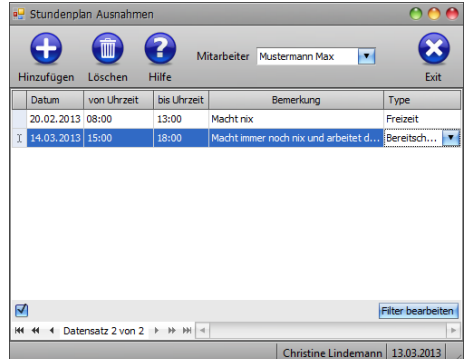

X

•

Christine Lindemann 13.03.2013

Stundenplan vom 11.03.13 - 17.03.13

Stundenplan vom 29.04.13 - 05.05.13

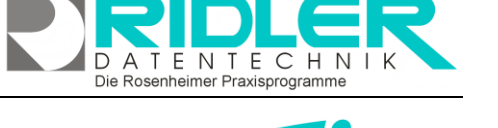

adad95

adad95 – Stundenplan Ausgabe:17.01.2025

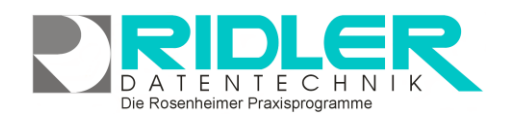

adad95

gültigen Wochenplan dieses Mitarbeiters zur Bearbeitung. Der Terminplan zeigt dann bis 30.04.2013 den alten Wochenplan und ab 01.05.2013 den neuen Wochenplan.

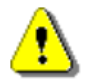

Soll in absehbarer Zeit der Stundenplan wieder geändert werden z.B. Sommer- Winterbetrieb, kann der neue Stundenplan mit Klick auf

Win-Musals Standardstundenplan umkopiert werden und nachfolgend ein neuer Stundenplan für terbetrieb angelegt werden. Vorsicht: Plandaten der Vergangenheit werden dann mit neuem terplan angezeigt.

Die hier in der Beschreibung angezeigten Farben für Freizeit, Bereitschaftszeit und Arbeitszeit können beliebig eingestellt werden. Menü Extras –Einstellungen –PraxPlan Farbeinstellungen.

## Wechselschicht:

Für die Planung können bis zu vier verschiedene Wochenstundenpläne je Mitarbeiter hinterlegt werden.

Mit Klick auf diese Schaltfläche wird der Stundenplan auf die Folgewoche der jeweiligen Wechselschicht kopiert.

Stundenplan vom 18.03.13 - 24.03.13

Klick auf die jeweilige Wochenschaltfläche öffnet den

zugehörigen Wochenstundenplan.

Richtig kompliziert wird es, wenn auch noch ab einem bestimmten Datum ein neuer Stundenplan eingeführt werden soll. Sie nebenstehende Abbildung. Es ist auch möglich mit Einführung eines neuen Stundenplanes auf Wechselschicht umzustellen.

Weitere relevante Dokumente: Zurück zum Inhaltsverzeichnis PraxPlan Urlaubsplan

Ihre Notizen:

| Mitarbeiterstundenpläne                                                |                     |                                                                                                    |              |  |  |
|------------------------------------------------------------------------|---------------------|----------------------------------------------------------------------------------------------------|--------------|--|--|
| 2                                                                      |                     |                                                                                                    | $\bigotimes$ |  |  |
| Hilfe                                                                  |                     |                                                                                                    | Exit         |  |  |
| Mitarbeiter                                                            | Lindemann Christine | •                                                                                                    |              |  |  |
| Keine Wechselschicht     zweiwöchiger Wechsel     dreiwöchiger Wechsel |                     | Stundenplan vom 11.03.13 - 17.03.13           Stundenplan vom 18.03.13 - 24.03.13           Stundenplan vom 25.03.13 - 31.03.13 | 0            |  |  |
| 🔘 vierwöchi                                                            | ger Wechsel         |                                                                                                    |              |  |  |
| Neuer Stunder                                                          | o1.05.2013          |                                                                                                    |              |  |  |
| Keine Wei                                                              | chselschicht        | Stundenplan vom 29.04.13 - 05.05.13                                                                                             |              |  |  |
| 🔘 zweiwöch                                                             | iger Wechsel        | Stundenplan vom 06.05.13 - 12.05.13                                                                                             | <b>O</b>     |  |  |
| 🔘 dreiwöchiger Wechsel                                                 |                     | Stundenplan vom 13.05.13 - 19.05.13                                                                                             | <b>(</b> )   |  |  |
| 💽 vierwöchi                                                            | ger Wechsel         | Stundenplan vom 20.05.13 - 26.05.13                                                                                             | <b>(</b> )   |  |  |
|                                                                        |                     |                                                                                                    |              |  |  |
|                                                                        |                     | Christine Lindemann                                                                                                    | 13.03.2013   |  |  |